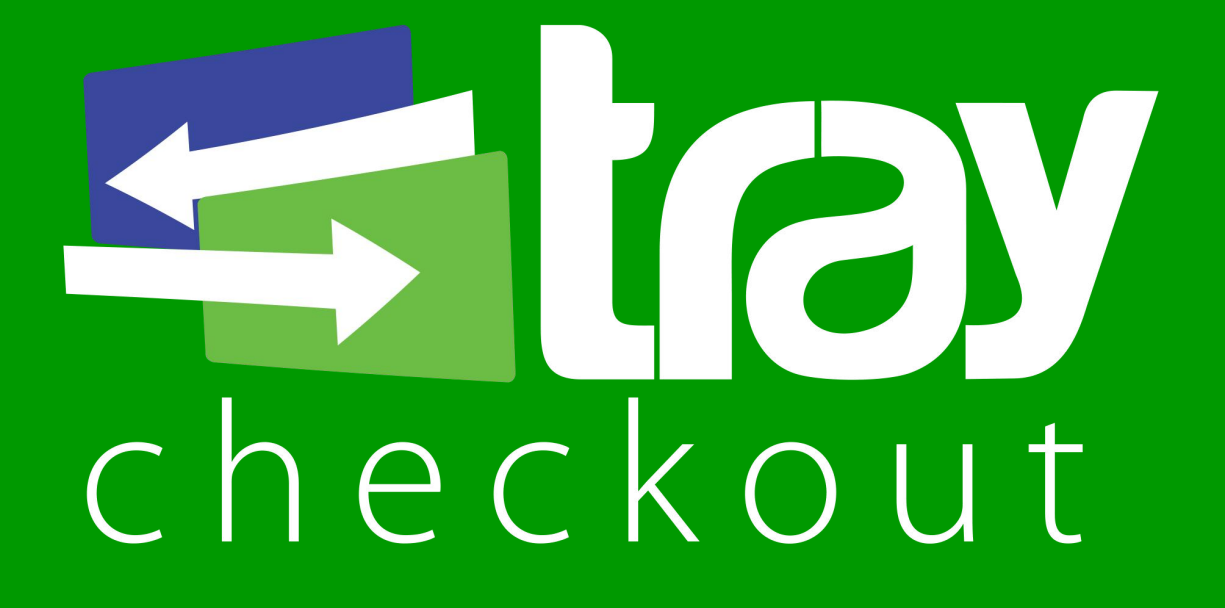

# Manual de Integração Magento Módulo TrayCheckout

Versão 1.0

## 1. Módulo de integração Magento e API TrayCheckout

Para disponibilizar a API de Pagamento do TrayCheckout como facilitador de pagamento na plataforma Magento, basta acessar o Magento Connect Manager de sua loja e instalar o módulo disponível no repositório Magento Connect ou baixar o pacote disponível no site institucional da Tray.

### 2. Instalação do módulo TrayCheckout

#### 2.1. Instalação do Método de pagamento TrayCheckout (com chave)

Para instalar módulo é necessário ter a "extension key" do site do Magento Connect. A "extension key" do TrayCheckout pode ser resgatada através do link:

http://www.magentocommerce.com/magento-connect/catalog/product/vie w/id/21274/

Acesse o Magento Connect Manager de sua loja Magento (menu **Sistema > Conexão Magento > Gerenciador de Conexão Magento**), e cole a *"extension key"* do TrayCheckout no campo correspondente da área marcada em vermelho, em seguida clique em **Install**.

| Extensions Settings                                              | Return to Admin | Log O |
|------------------------------------------------------------------|-----------------|-------|
| Settings                                                         |                 |       |
| Put store on the maintenance mode while installing/upgrading/bac | skup creation   |       |
| Create Backup Database                                           | Ŧ               |       |
| Install New Extensions                                           |                 |       |
| 1 Search for modules via Magento Connect.                        |                 |       |
| 2 Paste extension key to install:                                | Install         |       |
|                                                                  |                 |       |
| Direct package file upload                                       |                 |       |
| 1 Download or build package file.                                |                 |       |
|                                                                  |                 |       |

Após a instalação do pacote, será exibido um log semelhante à imagem abaixo:

| Package inst<br>community | alled:<br>Tray_CheckoutApi : | 1.3.3            |                    |                   |                    |          |
|---------------------------|------------------------------|------------------|--------------------|-------------------|--------------------|----------|
| cleaning cac              | he                           |                  |                    |                   |                    |          |
| Cache cleane              | d successfully               |                  |                    |                   |                    |          |
|                           |                              |                  |                    |                   |                    |          |
|                           |                              |                  |                    |                   |                    |          |
|                           |                              |                  |                    |                   |                    |          |
|                           |                              |                  |                    |                   |                    |          |
|                           |                              |                  |                    |                   |                    |          |
|                           |                              |                  |                    |                   |                    |          |
|                           |                              |                  |                    |                   |                    |          |
|                           |                              |                  |                    |                   |                    |          |
|                           |                              |                  |                    |                   |                    |          |
|                           |                              |                  |                    |                   |                    | 11111200 |
| Procedure co              | mpleted. Please check        | the output frame | for useful informa | ition and refresh | the page to see ch | anges.   |
|                           |                              |                  |                    |                   |                    |          |

Clique no botão **Refresh** e verifique se o módulo **Tray\_CheckoutApi** é listado nos módulos instalados, conforme abaixo:

| Tray_CheckoutApi | 1.3.3 (stable) | T | Extensão TrayCheckout API para<br>Magento |  |
|------------------|----------------|---|-------------------------------------------|--|
|------------------|----------------|---|-------------------------------------------|--|

O próximo passo é configurar o módulo (sessão 3). Clique em Return to Admin para voltar à área administrativa de sua loja virtual.

#### 2.2. Instalação do Método de pagamento TrayCheckout (com pacote )

Para instalar o módulo é necessário baixar o arquivoatravés da página a seguir: http://integracao.traycheckout.com.br/documentacao/download/plugins/magento/ Tray\_CheckoutApi-1.3.3.tgz

Acesse *o Magento Connect Manager* de sua loja Magento (menu **Sistema** > **Conexão Magento** > **Gerenciador de Conexão Magento**), e clique no botão "**Selecionar arquivo**" da opção Upload Package File, conforme imagem abaixo. Selecione o pacote do TrayCheckout baixado anteriormente, em seguida clique em **Upload**.

| Extensions                                                                                                    | Settings                                   |                      | Return to Admin | og C |
|----------------------------------------------------------------------------------------------------|--------------------------------------------|----------------------|-----------------|------|
| Settings                                                                                                    |                                            |                      |                 |      |
| Put store on the store on the store on th | e maintenance mode while installing/upgrad | ding/backup creation |                 |      |
| Create Backup                                                                                                    | Database                                   | ¥                    |                 |      |
| Install New Exte                                                                                                    | nsions                                     |                      |                 |      |
| 1 Search for mo                                                                                                    | dules via Magento Connect.                 |                      |                 |      |
| 2 Paste extensi                                                                                                    | on key to install:                         |                      | nstall          |      |
|                                                                                                    |                                            |                      |                 |      |
|                                                                                                    |                                            |                      |                 |      |
| Direct package                                                                                                    | ile upload                                 |                      |                 |      |
| Direct package                                                                                                    | ile upload<br>vuild package file.          |                      |                 |      |

Após a instalação do pacote, será exibido um log semelhante à imagem abaixo:

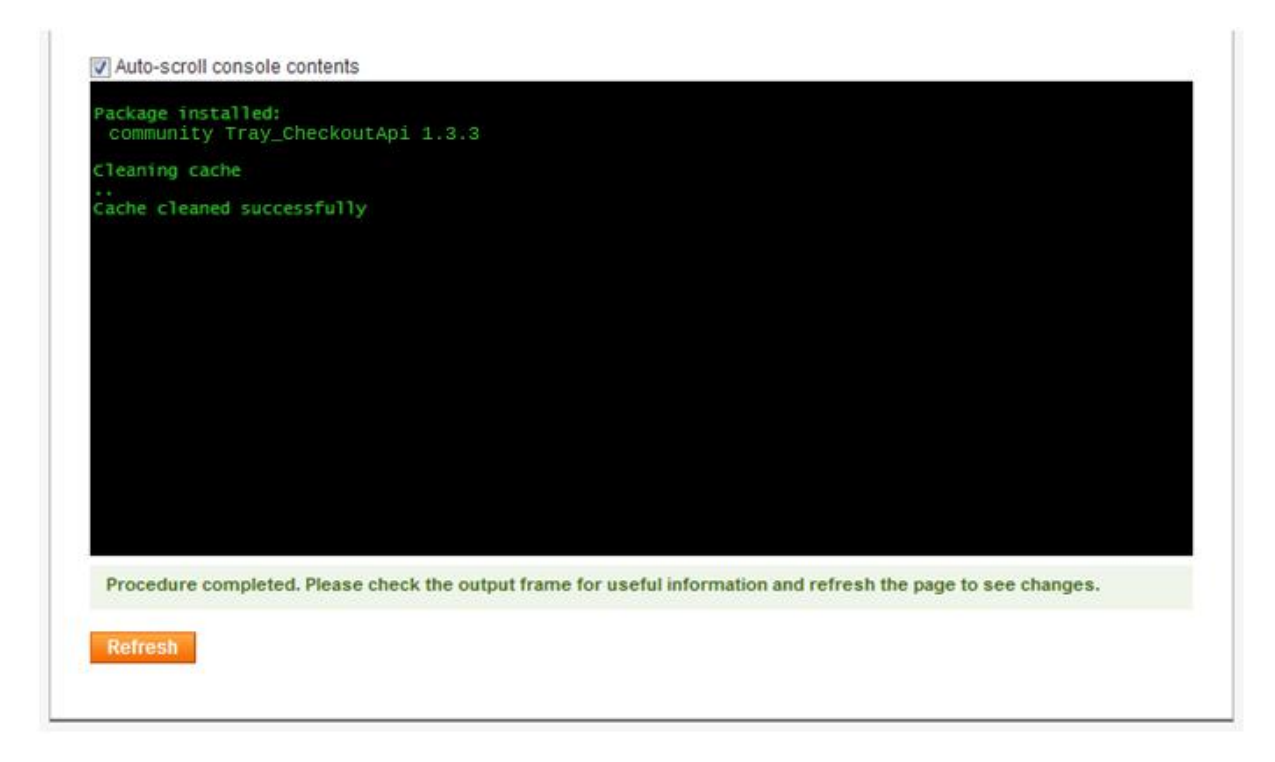

Clique no botão **Refresh** e verifique se o módulo **Tray\_CheckoutApi** é listado nos módulos instalados, conforme abaixo:

| Tray_CheckoutApi | 1.3.3 (stable) | • | Extensão TrayCheckout API para |
|------------------|----------------|---|--------------------------------|
|                  |                |   | Magento                        |

O próximo passo é configurar o módulo (sessão 3). Clique em Return to Admin para voltar à área administrativa de sua loja virtual.

#### **3. Configurar método de pagamento TrayCheckout**

Para utilizar o módulo da API de Pagamento do TrayCheckout é necessário realizar duas etapas:

- 1) Configurar sua loja virtual para disponibilizar os campos necessários para a integração.
- 2) Configurar o módulo de pagamento TrayCheckout.

## **3.1. Configuração dos Campos de Integração do Magento.**

Na integração com a API de Pagamento do TrayCheckout é necessário o envio de alguns campos obrigatórios, onde será necessário disponibilizar estes campos na plataforma Magento.

Para a configuração do módulo, acesse o menu **Sistema > Configuração**, e no menu lateral esquerdo procure por **Configuração do cliente** (faz parte do sub-menu Clientes). Ao clicar no link, serão listados as opções para configuração do cliente na loja virtual, procure pela aba **Opções de Nome e Endereço** para configurar os campos no Magento.

Após abrir a aba **Opções de Nome e Endereço**, encontre a opção **Número de linhas** em um endereço de rua e altere o valor para 4, onde serão disponibilizados **4** campos para cadastro do endereço, sendo respectivamente o logradouro, número, complemento e bairro.

Após alterar a opção acima, encontre a opção **Exibir número fiscal** e altere a opção para **Obrigatório**, assim será exibida a opção para o cliente informar o CPF no cadastro ou finalização da compra.

Opções de Nome e Endereço

| Número de linhas em um<br>endereço de rua | 4<br>A Deixar em branco por padrão (2). Intervalo válido: 1-4                                                                                                    | [WEBSITE] |
|-------------------------------------------|----------------------------------------------------------------------------------------------------|-----------|
| Exibir o prefixo                          | Não 🔹                                                                                                    | [WEBSITE] |
| l ista da oncões de prefivo               | A O titulo que vai antes do nome (Sr., Sra., etc.)                                                                                                    | IWEBSITEI |
| ista de opções de preixo                  | <ul> <li>A Valores separados por ponto e virgula (;).</li> <li>Coloque ponto e virgula no inicio para definir como<br/>vazia a primeira opção.</li> <li>Deixe em brando para abrir campo de texto.</li> </ul> | [neoone]  |
| Exibir nome do meio (inicial)             | Não                                                                                                    | [WEBSITE] |
| Exibir o sufixo                           | Não <ul> <li>A O sufixo que vai atrás do nome (Jr., Sr., etc.)</li> </ul>                                                                                                    | [WEBSITE] |
| )pções de Sufixo Pendente                 | <ul> <li>* Valores separados por ponto e virgula (;).</li> <li>Coloque ponto e virgula no início para definir como<br/>vazia a primeira opção.</li> <li>Deixe em brando para abrir campo de texto.</li> </ul> | [WEBSITE] |
| Exibir a data de aniversário              | Não                                                                                                    | [WEBSITE] |
| Exibir número fiscal                      | Obrigatório                                                                                                    | [WEBSITE] |
| Exibir o gênero                           | Não                                                                                                    | [WEBSITE] |

#### **3.2. Configuração do Módulo de Pagamento TrayCheckout**

Para a configuração do módulo, acesse o menu **Sistema > Configuração**, e no menu lateral esquerdo procure por **Métodos de Pagamento** (faz parte do sub-menu **Vendas**). Ao clicar no link, será listado todos os métodos de pagamento disponíveis, procure pela aba **TrayCheckout - Transparente** para habilitar e configurar o método de pagamento.

Segue abaixo imagem com a tela de configuração:

| TrayCheckout - Transparente                               |                               | ۲                                     |
|-----------------------------------------------------------|-------------------------------|---------------------------------------|
| Ativado                                                   | Sim                           | [WEBSITE]                             |
| Título                                                    | TrayCheckout                  | [WEBSITE]                             |
| Status dos novos pedidos                                  | Pendente                      | [WEBSITE]                             |
| Token                                                     |                               | [WEBSITE]                             |
| Gerar Fatura automaticamente<br>para pedidos com produtos | Não                           | [WEBSITE]                             |
| virtuais?                                                 |                               | _                                     |
| Quantidade Máxima de Parcelas                             | 1                             | [VISUALIZAR LOJA]                     |
| Meios de Pagamento disponíveis                            | Visa                          | <ul> <li>[VISUALIZAR LOJA]</li> </ul> |
|                                                           | Mastercard                    |                                       |
|                                                           | Diners                        |                                       |
|                                                           | American Express              | 80 -                                  |
|                                                           | Aura                          |                                       |
|                                                           | Elo                           |                                       |
|                                                           | Discover                      |                                       |
|                                                           | JCB                           | ( ) ( ) ( ) ( )                       |
|                                                           | Peela                         |                                       |
|                                                           | Itaú Shopline (Transferência) | -                                     |
| Parcelas sem Acréscimo                                    | 1                             | [VISUALIZAR LOJA]                     |
|                                                           | 2                             |                                       |
|                                                           | 3                             |                                       |
|                                                           | 4                             |                                       |
|                                                           | 5                             | E                                     |
|                                                           | 6                             |                                       |
|                                                           | 7                             |                                       |
|                                                           | 8                             |                                       |
|                                                           | 9                             |                                       |
|                                                           | 10                            | *                                     |
| Taxa de Acréscimo                                         | 1.99                          | [WEBSITE]                             |
| Tipos de Países Permitidos                                | Países Específicos            | [VISUALIZAR LOJA]                     |
| Permitir Pagamento de Países<br>Específicos               | Brasil                        | [VISUALIZAR LOJA]                     |
| Prefixo do Pedido                                         |                               | [VISUALIZAR LOJA]                     |
| Ordem de Exibição                                         |                               | [VISUALIZAR LOJA]                     |
| Ambiente de Teste (Sandbox)                               | Sim                           | [WEBSITE]                             |

Suporte a Desenvolvedores: integracao@traycheckout.com.br www.traycheckout.com.br Opções de configuração TrayCheckout:

- Ativado: opção para habilitar o TrayCheckout na finalização de compra;
- Título: título que aparecerá para seu cliente na hora de escolher a forma de pagamento;
- Status dos Novos Pedidos: status de cada novo pedido ao ser enviado para a Tray;
- Token: chave gerada no seu painel de administração do TrayCheckout, localizado no menu Perfil da Conta > Minha Conta > Dados da Conta;
- Gerar Fatura automaticamente para pedidos com produtos virtuais: caso esteja em "Sim", os pedidos que contiverem ao menos um (1) produto virtual serão automaticamente marcados como "concluídos", após o recebimento automático do pagamento. Isto se dá em função da não existência da etapa de "Envio" para estes produtos.
- Quantidade Máxima de Parcelas: representa a quantidade máxima de parcelas oferecida pela loja virtual, utilizando o TrayCheckout.
- Meios de Pagamento Disponíveis: Meios de pagamento que serão exibidos para o consumidor ao finalizar a compra pelo TrayCheckout.
- Parcelas sem Acréscimo: as parcelas selecionadas serão exibidas como sem acréscimo ao consumidor quando o mesmo finalizar a compra através do TrayCheckout. Esta opção somente representa a visualização no checkout da loja virtual, onde também é necessário configurar na área administrativa do TrayCheckout (menu Perfil da Conta > Configurações > Parcelamento de Vendas).
- Taxa de Acréscimo: representa o percentual de acréscimo cobrado pelo TrayCheckout.
- Prefixo do Pedido: campo utilizado para concatenar com o número do pedido da loja ao integrar com a Tray;
- Ordem de exibição: ordem de exibição, caso exista mais de um método de pagamento;
- Ambiente de Teste (Sandbox): ambiente utilizado para que a loja possa realizar testes de integração - muita atenção para não manter este ambiente habilitado quando a loja estiver efetivamente vendendo;